## REX-R256 MacOSX-10.1.5 での使用方法

2002 年 06 月 11 日 ラトックシステム株式会社

- 1. REX-R256 を PC カードスロットに挿入します。
- 2. Apple メニューから [システム環境設定 ...]を選択し、[ネットワーク]を開きます。
- 3. 表示:「pccard-modem-port」を選択します。
  - ・モデム画面を開きます。(画面1)

モデム: 「RATOC REX-R256(56Flex & V.90)」を選択します。

ダイアル: 「トーン」(プッシュホン回線)、「パルス」(ダイヤル回線)を選択します。 0発信する場合は、「電話をかける前に発信音を確認する」のチェックを 外してください。

・PPP 画面を開きます。

接続先(電話番号やアカウント名・パスワードなど)の設定を行ってください。 0発信する場合は、電話番号の前に「0,(ゼロカンマ)」を入力してください。

| 000    | ネットワーク 〇                                 |
|--------|------------------------------------------|
| すべてを表示 | ディスプレイ サウンド ネットワーク 起動ディスク                |
|        | 場所:〔自動                                   |
| 表示: pc | ccard-modem-port 🗘                       |
|        | TCP/IP PPP ブロキシ モデム                      |
|        | モデム: (RATOC REX-R256(56Flex & V.90) ・    |
|        | ✓ モデム内蔵のエラー訂正と圧縮を使用する                    |
|        | スピーカ: <sup>●</sup> 入<br>○切               |
|        | ダイアル: ● トーン  ☑ 電話をかける前に発信音を確認する<br>● バルス |
|        | □ メニューバーにモデムステータスを表示する                   |

- [Aplications]フォルダから[Internet Connect]を開きます。
  設定:「pccard-modem-port」を選択します。(画面2)
  「サービスプロバイダ」「電話番号」「代替番号」「名前」「パスワード」は、
  上記で設定した情報が反映されます。
- 5. 「接続」ボタンをクリックしてください。

| 000        | pccard-modem-port |           |     |  |
|------------|-------------------|-----------|-----|--|
| 設定:        | pccard-modem-port | ÷ 🔺       |     |  |
| サービスプロバイダ: |                   |           |     |  |
| 電話番号:      | 0669104004        | ▼         |     |  |
| 代替番号:      |                   |           |     |  |
| 名前:        | xxxxxx            |           |     |  |
| パスワード:     |                   |           |     |  |
| (          | ] メニューバーにモデムス     | テータスを表示する |     |  |
| これらの設定は"ネッ | トワーク"環境設定で変更できま   | ミす。 (編集)  |     |  |
| ステータス: 待機中 |                   | 接続        | 画面2 |  |